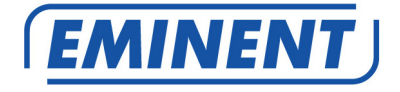

## EM4586 Dualband Draadloze USB Adapter

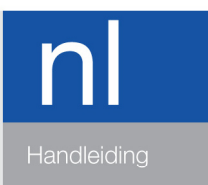

www.eminent-online.com

## EM4586 – Dualband Draadloze USB Adapter

## Inhoudsopgave

| 1.0 Introductie                                                          | 2  |
|--------------------------------------------------------------------------|----|
| 1.1 Inhoud van de verpakking                                             | 2  |
| 2.0 De EM4586 installeren en verbinden (alleen het stuurprogramma)       | 3  |
| 2.1 De software installeren (alleen het stuurprogramma)                  | 3  |
| 2.2 Verbinden met behulp van alleen het stuurprogramma (Wireless Zero    |    |
| Configuration) Windows XP                                                | 5  |
| 2.3 Verbinden met behulp van alleen het stuurprogramma (WLAN AutoConfig) |    |
| Windows Vista                                                            | 7  |
| 2.4 Verbinden met behulp van alleen het stuurprogramma (WLAN AutoConfig) |    |
| Windows 7                                                                | 9  |
| 2.5 Verbinden met Windows 8 (WLAN AutoConfig)                            | 11 |
| 3.0 Veelgestelde vragen en andere relevante informatie                   | 14 |
| 4.0 Service en ondersteuning                                             | 14 |
| 5.0 Waarschuwingen en aandachtspunten                                    | 15 |
| 6.0 Garantievoorwaarden                                                  | 16 |
|                                                                          |    |

## **1.0 Introductie**

Gefeliciteerd met de aankoop van dit hoogwaardige Eminent product! Dit product is door de technische experts van Eminent uitgebreid getest. Mocht dit product ondanks alle zorg problemen vertonen, dan kun je een beroep doen op de vijf jaar Eminent garantie. Bewaar deze handleiding samen met het bewijs van aankoop daarom zorgvuldig.

Registreer je aankoop nu op www.eminent-online.com en ontvang product updates!

#### 1.1 Inhoud van de verpakking

De volgende onderdelen zijn aanwezig in het pakket:

- EM4586 Draadloze USB Adapter
- CD-ROM met installatiewizard, software en handleiding
- 2 x 4dBi antennes
- 1,5 meter USB verlengkabel

# 2.0 De EM4586 installeren en verbinden (alleen het stuurprogramma)

#### 2.1 De software installeren (alleen het stuurprogramma)

- 1. Neem de EM4586 en de bijgeleverde CD-ROM uit de verpakking.
- Steek de EM4586 in een vrije USB poort van je computer. Windows zal nieuwe hardware detecteren. Sluit de eventuele 'wizard nieuwe hardware gevonden' schermen weer af.
- 3. Plaats de CD-ROM in de CD-ROM of DVD speler van je computer.
- 4. De wizard start automatisch.
- 5. Kies je taal en klik op 'Volgende'.
- 6. Kies 'Software installeren' en klik op 'Volgende'.
- 7. Wanneer het scherm met de licentieovereenkomst wordt getoond, dien je deze te accepteren zoals in de volgende afbeelding wordt getoond.

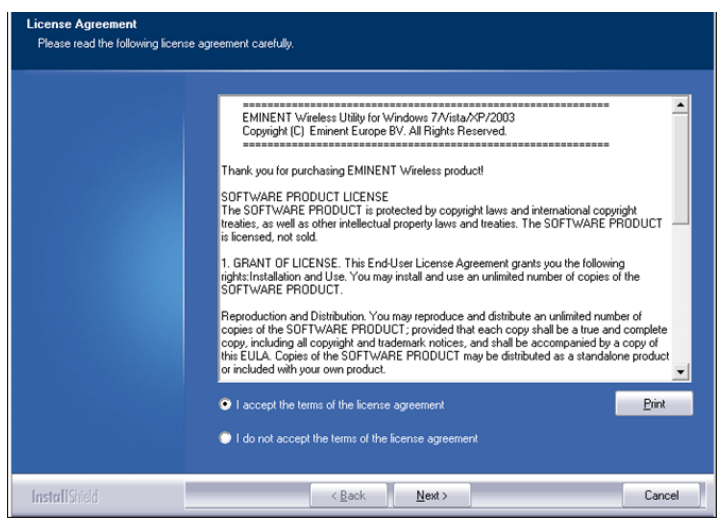

Afbeelding 1 – Installeren

 Klik op 'Next' waarna er een nieuw scherm wordt getoond. Kies in dit scherm 'Install driver only' en klik op 'Next' zoals in de volgende afbeelding wordt getoond:

| Setup Type<br>Select the setup type that best suits your needs. |                                                                 |  |
|-----------------------------------------------------------------|-----------------------------------------------------------------|--|
|                                                                 | Choose to install                                               |  |
|                                                                 | Install driver only     Install driver and EMINENT WLAN Utility |  |
|                                                                 |                                                                 |  |
|                                                                 |                                                                 |  |
|                                                                 |                                                                 |  |
|                                                                 |                                                                 |  |
|                                                                 |                                                                 |  |
| Install Shield                                                  | < Back Next > Cancel                                            |  |

Afbeelding 2 - Installeren

9. Een nieuw scherm met belangrijke mededelingen wordt getoond. Lees deze mededelingen door. Zie ook de volgende afbeelding ter illustratie:

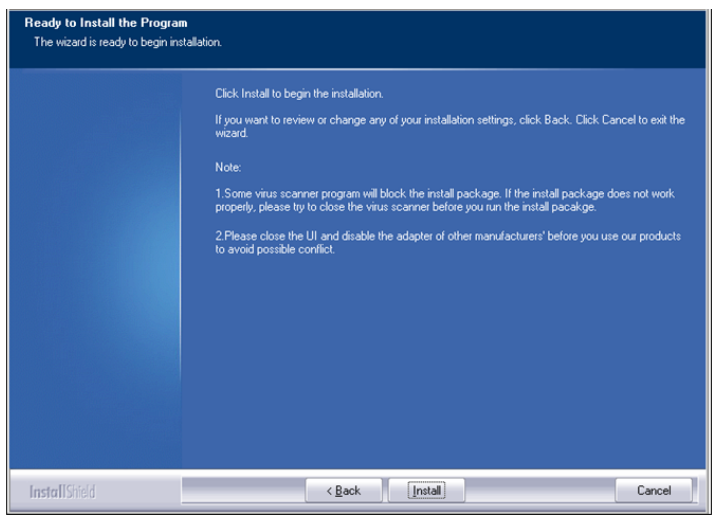

Afbeelding 3 – Installeren

10. Klik op 'Install' om het stuurprogramma te installeren.

11. Wanneer het stuurprogramma is geïnstalleerd, dien je op 'Finish' te klikken om de installatie af te ronden, zie ook de volgende afbeelding:

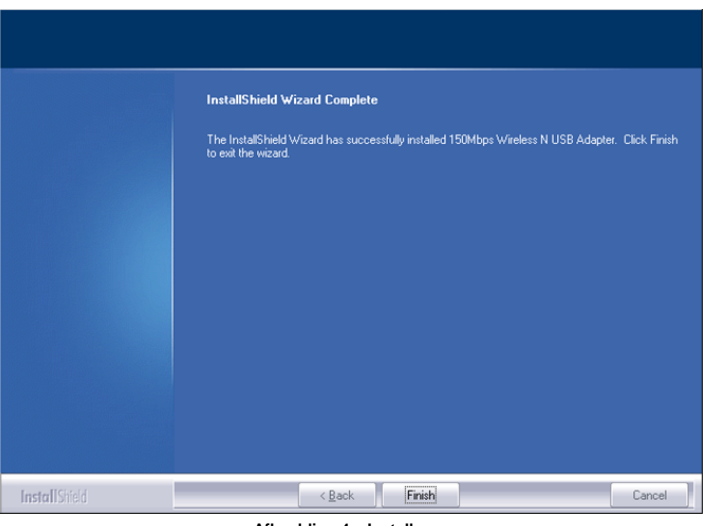

Afbeelding 4 – Installeren

Let op: Wanneer Windows Vista of Windows 7 om toestemming vraagt om verder te gaan dien je deze wel te verlenen (Administrator rechten vereist).

#### 2.2 Verbinden met behulp van alleen het stuurprogramma (Wireless Zero Configuration) Windows XP

Attentie: Verzeker je er van dat de draadloze router of draadloos modem waarmee je wilt verbinden al een werkende internetverbinding heeft. Zorg er tevens voor dat je de draadloze netwerksleutel bij de hand hebt.

- 2. Klik dit icoontje aan waarna de beschikbare draadloze netwerken worden weergegeven, zoals in de volgende afbeelding wordt getoond:

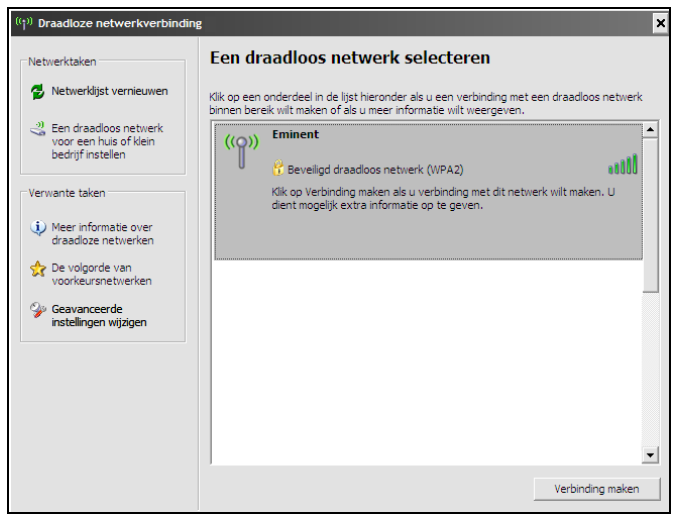

Afbeelding 5 - Verbinden

- 3. Selecteer het netwerk waarmee je wilt verbinden en klik op 'Verbinding maken'.
- 4. Als het goed is wordt er om een netwerksleutel gevraagd die je dient in te vullen. Deze netwerksleutel dien je ook te bevestigen en daarna dien je op 'Verbinding maken' te klikken zoals in de volgende afbeelding wordt getoond.

| Draadloze netwerkverbinding                                                                                                    |                            |  |  |
|----------------------------------------------------------------------------------------------------|----------------------------|--|--|
| Voor netwerk 'Eminent' is een netwerksleutel vereist. Deze sleutel wordt ook wel WEP- of<br>WPA-sleutel genoemd. Een netwerksleutel kan voorkomen dat onbekende indringers een<br>verbinding met dit netwerk maken. |                            |  |  |
| Geef de sleutel op en klik vervolgens op Verbinding maken.                                                                                                    |                            |  |  |
| Netwerksleutel:                                                                                                    | •••••                      |  |  |
| Bevestig de netwerksleutel:                                                                                                    | •••••                      |  |  |
|                                                                                                    | Verbinding maken Annuleren |  |  |

Afbeelding 6 - Verbinden

5. Als je netwerksleutel correct is ingevuld, dan zal je netwerk de 'Verbonden' status hebben zoals in de volgende afbeelding wordt getoond:

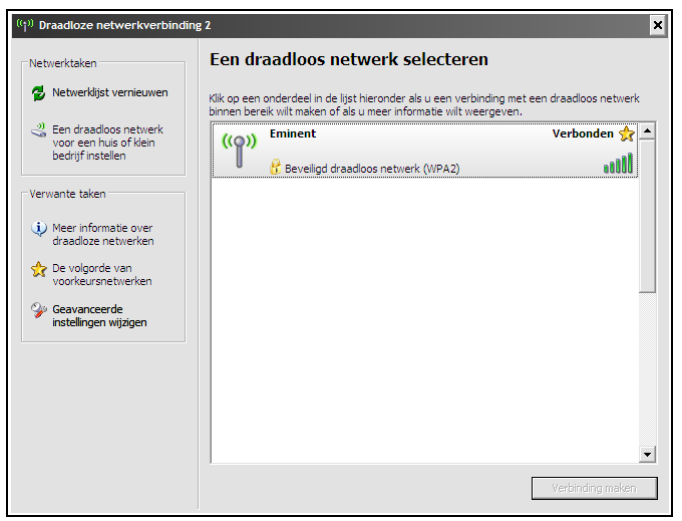

Afbeelding 7 - Verbinden

6. Je kunt nu verbinding maken met het internet.

#### 2.3 Verbinden met behulp van alleen het stuurprogramma (WLAN AutoConfig) Windows Vista

Attentie: Verzeker je er van dat de draadloze router of draadloos modem waarmee je wilt verbinden al een werkende internetverbinding heeft. Zorg er tevens voor dat je de draadloze netwerksleutel bij de hand hebt.

1. Als het goed, is er na de installatie van de software een draadloos icoontje in de

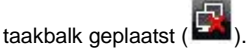

- 2. Klik dit icoontje aan.
- 3. Er wordt een nieuw scherm getoond dat aangeeft dat er draadloze netwerken beschikbaar zijn. Zie ook de volgende afbeelding ter illustratie:

| Weergeven: Alle netwe | rken              |       |
|-----------------------|-------------------|-------|
| Eminent               | Beveiligd netwerk | llee. |
|                       |                   |       |
|                       |                   |       |
|                       |                   |       |

Afbeelding 8 - Verbinden

- 4. Selecteer het netwerk waarmee je wilt verbinden en klik 'Verbinding maken'.
- Als het goed is wordt er om een netwerksleutel gevraagd die je dient in te vullen. Klik daarna op 'Verbinding maken', zoals in de volgende afbeelding wordt getoond:

| E Verbinding met een netwerk maken                                                                                                    |           |
|----------------------------------------------------------------------------------------------------|-----------|
| Geef een sleutel voor de netwerkbeveiliging of wachtwoordzin van Emin<br>De persoon die dit netwerk heeft geconfigureerd, kan u de sleutel of wachtwoordzin geven. | nent op.  |
| Beveiligingssleutel of wachtwoordzin:                                                                                                    |           |
| Tekens weergeven                                                                                                    |           |
| Plaats het <u>USB-flashstation</u> met netwerkinstellingen voor Eminent.                                                                                           |           |
| Verbinding maken                                                                                                    | Annuleren |

Afbeelding 9 - Verbinden

6. Als de netwerksleutel correct is ingevuld, zal Windows een scherm tonen dat aangeeft dat er een verbinding tot stand is gebracht. Tevens wordt de mogelijkheid gegeven om dit netwerk op te slaan en automatisch te starten. Vink beide opties aan. Zie ook de volgende afbeelding als voorbeeld:

| Verbinding met een netwerk maken    |         |
|-------------------------------------|---------|
| Verbonden met Eminent               |         |
| ☑ Dit netwerk opslaan               |         |
| Deze verbinding automatisch starten |         |
|                                     |         |
|                                     |         |
|                                     |         |
|                                     |         |
|                                     | Sluiten |

Afbeelding 10 - Verbinden

- Het volgende icoontje wordt dan in de taakbalk getoond: III. Dit icoontje geeft aan dat er een verbinding met het internet tot stand is gebracht. Je hebt nu toegang tot het internet.

Tip: Als Windows de draadloze verbinding een locatie wil geven, kies dan 'Thuis' of 'Werk'.

#### 2.4 Verbinden met behulp van alleen het stuurprogramma (WLAN AutoConfig) Windows 7

Attentie: Verzeker je er van dat de draadloze router of draadloos modem waarmee je wilt verbinden al een werkende internetverbinding heeft. Zorg er tevens voor dat je de draadloze netwerksleutel bij de hand hebt.

1. Als het goed is, is er na de installatie van het stuurprogramma een draadloos

icoontje in de taakbalk geplaatst (

2. Klik dit icoontje aan waarna een lijst met beschikbare netwerken wordt weergegeven zoals in de volgende afbeelding wordt getoond:

| Er zijn verbindingen beschikbaar    | * |
|-------------------------------------|---|
| Draadloze netwerkverbinding 3       |   |
| Eminent                             |   |
| Automatisch Verbinding <u>maken</u> |   |
| -                                   | H |
|                                     |   |
|                                     |   |
|                                     |   |
|                                     | Ŧ |
| Netwerkcentrum openen               |   |

Afbeelding 11 - Verbinden

- 3. Selecteer het netwerk waarmee je wilt verbinden en klik op 'Verbinding maken'.
- 4. Als het goed is wordt er om een netwerksleutel gevraagd die je dient in te vullen. Klik daarna op 'OK', zoals in de volgende afbeelding wordt getoond:

| Verbinding met eer   | n netwerk maken    |
|----------------------|--------------------|
| Typ de netwerkb      | eveiligingssleutel |
| Beveiligingssleutel: | •••••              |
|                      | Tekens verbergen   |
|                      |                    |
|                      | OK Annuleren       |

Afbeelding 12 - Verbinden

5. Als de netwerksleutel correct is ingevuld, zal Windows een verbinding tot stand brengen. Het volgende icoontje wordt dan in de taakbalk

getoond: **......** Dit icoontje geeft aan dat er een verbinding met het draadloze netwerk is gemaakt en dat er toegang tot het internet is.

Tip: Als Windows de draadloze verbinding een locatie wil geven, kies dan 'Thuisnetwerk' of 'Bedrijfsnetwerk'.

#### 2.5 Verbinden met Windows 8 (WLAN AutoConfig)

- Als het goed is, is er na de installatie van de EM4586 een draadloos icoontje in de taakbalk geplaatst ()).
- 2. Klik dit icoontje aan, waarna een lijst met beschikbare netwerken wordt weergegeven zoals in de volgende afbeelding wordt getoond:

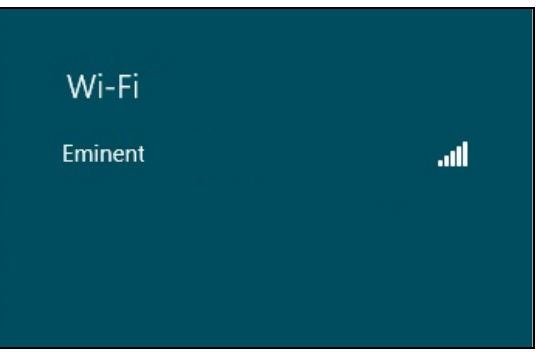

Afbeelding 13 – Verbinden

 Selecteer het netwerk waarmee je wilt verbinden en klik op 'Connect', zoals ook in de volgende afbeelding wordt getoond.

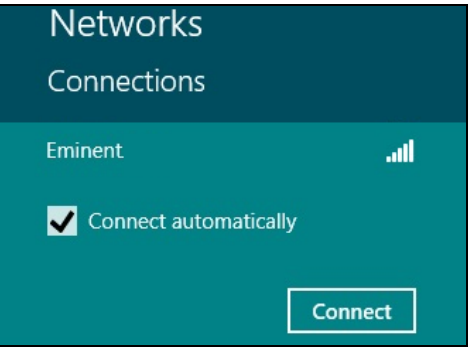

Afbeelding 14 – Verbinden

4. Als het goed is wordt er om een netwerksleutel gevraagd die je dient in te vullen. Klik daarna op 'Next', zoals in de volgende afbeelding wordt getoond:

| Networks              |           |
|-----------------------|-----------|
| Eminent               | ail       |
| Enter the network sec | urity key |
| Next                  | Cancel    |
|                       |           |

Afbeelding 15 – Verbinden

5. Als de netwerksleutel correct is ingevuld, dan zal Windows je vragen om je verbinding te delen. Normaliter gebruiken de meeste mensen hun draadloze verbinding thuis of in een werkomgeving, dus dan kun je kiezen voor 'Yes, turn on sharing and connect to devices' zoals ook in de volgende afbeelding wordt getoond.

| € Networks                                                                                                    |                                             |
|----------------------------------------------------------------------------------------------------|---------------------------------------------|
| Eminent                                                                                                    | .atl                                        |
| Do you want to turn o                                                                                                    | on sharing                                  |
| between PCs and con<br>on this network?                                                                                                    | nect to devices                             |
| between PCs and con<br>on this network?<br>No, don't turn on sh<br>connect to devices                                                                 | nect to devices<br>haring or                |
| between PCs and con<br>on this network?<br>No, don't turn on sh<br>connect to devices<br>For networks in public                                       | nect to devices<br>naring or<br>: places    |
| between PCs and con<br>on this network?<br>No, don't turn on sh<br>connect to devices<br>For networks in public<br>Yes, turn on sharing<br>to devices | nect to devices aring or places and connect |

Afbeelding 16 – Verbinden

 Je netwerk zal daarna zijn verbonden, zoals ook in de volgende afbeelding wordt weergegeven:

| Networks             |           |      |
|----------------------|-----------|------|
| Connections<br>Wi-Fi |           |      |
| Eminent              | Connected | .all |

Afbeelding 17 – Verbinden

7. Deze afbeelding geeft aan dat er een verbinding met het draadloze netwerk is gemaakt en dat er toegang tot het internet is.

## 3.0 Veelgestelde vragen en andere relevante informatie

De meest recente veelgestelde vragen voor je product kun je vinden op de supportpagina van je product. Eminent zal deze veelgestelde vragen regelmatig bijwerken zodat je bent voorzien van de meest recente informatie. Bezoek de Eminent website voor meer informatie: <u>www.eminent-online.com</u>

## 4.0 Service en ondersteuning

Deze handleiding is door de technische experts van Eminent met zorg opgesteld. Mocht je desondanks problemen ervaren bij de installatie of in het gebruik van je Eminent product, vul dan het supportformulier in op de website <u>www.eminent-online.com/support</u>.

Je kunt tevens gebruik maken van het Eminent servicenummer. Kijk op <u>www.eminent-online.com/support</u> voor het telefoonnummer en de openingstijden.

## 5.0 Waarschuwingen en aandachtspunten

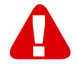

Vanwege wet- en regelgeving bepaald door het Europese parlement, kan sommige (draadloze) apparatuur onderhevig zijn aan beperkingen omtrent het gebruik in bepaalde Europese lidstaten. In sommige Europese lidstaten kan het gebruik van deze apparatuur verboden zijn. Neem contact op met je (lokale) overheid voor meer informatie over deze beperkingen.

Volg ten allen tijde de instructies in de handleiding\*, speciaal wanneer het apparatuur betreft wat geassembleerd dient te worden.

Waarschuwing: In de meeste gevallen gaat het om een elektronisch apparaat. Verkeerd of oneigenlijk gebruik van het apparaat kan leiden tot (zware) verwondingen.

Het repareren van het apparaat dient uitgevoerd te worden door gekwalificeerd Eminent personeel. De garantie vervalt per direct indien het apparaat zelf gerepareerd is en/of wanneer het product misbruikt is. Voor uitgebreide garantie voorwaarden, ga naar <u>www.eminent-online.com/garantie</u>.

\*Tip: Eminent handleidingen worden met de grootste zorgvuldigheid gemaakt. Door nieuwe technische ontwikkelingen kán het echter gebeuren dat een geprinte handleiding niet meer de meest recente informatie bevat. De online handleiding wordt altijd direct geüpdatet met de nieuwste informatie.

Mocht je een probleem ervaren met de geprinte handleiding, check dan altijd eerst onze website www.eminent-online.com waar de meest recente handleiding te downloaden is.

Tevens vind je op onze website in de Vaakgestelde Vragen (FAQ) Sectie veel informatie over je product. Het is zeer raadzaam eerst de FAQ sectie te raadplegen, vaak is je antwoord hier terug te vinden.

### 6.0 Garantievoorwaarden

De garantietermijn van vijf jaar geldt voor alle Eminent producten, tenzij anders aangegeven op het moment van aankoop. Bij aankoop van een tweedehands Eminent product resteert de garantieperiode gemeten vanaf het moment van de aankoop door de eerste eigenaar. De Eminent garantieregeling is van toepassing op alle Eminent producten en onderdelen onlosmakelijk verbonden met het betreffende product. Voedingen, batterijen, accu's, antennes en alle andere producten niet geïntegreerd in of direct verbonden met het hoofdproduct of producten waarvan redelijkerwijs mag worden aangenomen dat deze een ander slijtagepatroon kennen dan het hoofdproduct vallen derhalve niet onder de Eminent garantieregeling. De garantie vervalt tevens bij onjuist of oneigenlijk gebruik, externe invloeden en/of bij opening van de behuizing van het betreffende product door partijen anders dan Eminent. Eminent kan gereviseerde materialen gebruiken bij het herstellen of vervangen van uw defecte product. Eminent is niet aansprakelijk voor veranderingen in de netwerkinstellingen door internet providers. Eminent biedt geen garantie voor het niet functioneren van een netwerkproduct dat veroorzaakt wordt door wijzigingen in de netwerkstructuur en/of protocollen van een internetaanbieder. Tevens kan Eminent niet aansprakelijk gesteld worden voor het niet functioneren van web services, apps en andere inhoud van derden die beschikbaar is via producten van Eminent of Ewent. Producten van Eminent met een interne vaste schijf hebben een beperkte garantieperiode van twee jaar op de harde schijf. Eminent is niet aansprakelijk voor gegevensverlies. Zorg er dus altijd voor dat als het product gegevens opslaat op een vaste schijf of andere geheugenbron, u een kopie maakt voordat u het product voor reparatie terugbrengt.

#### Als mijn product defect raakt

Mocht uw product om andere dan de bovengenoemde oorzaken defect raken: neem dan alstublieft contact op met uw verkoper.

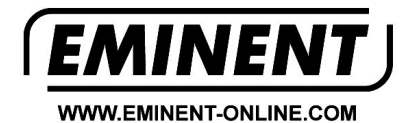

Trademarks: all brand names are trademarks and/or registered trademarks of their respective holders.

The information contained in this document has been created with the utmost care. No legal rights can be derived from these contents. Eminent cannot be held responsible, nor liable for the information contained in this document.

Eminent is a member of the Intronics Group